## **INSTRUCTIONS FOR GRANTING PARENT AND/OR GUARDIAN ACCESS**

Before granting access, parents/guardians must complete the <u>Associate Account</u> registration process. If the parent/guardian is current UMD staff, faculty, or student, access may be granted using a UMD Directory ID.

1. Log in to <u>Testudo</u> and click the My Profile link.

|                                   | TESTUD | G Fall 2016 -                     | Test A. Registrations 🕰   |
|-----------------------------------|--------|-----------------------------------|---------------------------|
| Tu                                | W      | Th                                | My Profile<br>Logout<br>F |
|                                   |        |                                   |                           |
| L <b>101 (BL03)</b><br>I - ONLINE |        | ENGL 101 (BL03)<br>LEC - JMZ 2207 |                           |
|                                   |        |                                   |                           |

 Find the Parent/Guardian Access section of the page and enter the Associate Account ID or Directory ID of the account to which you are granting access (Associate Account ID's are full email addresses). Click Grant.

| NAME                                                     | CONTACT INFORMATIC                                                                                                    | 🖊 EDI                                         |                                                                                                 |  |
|----------------------------------------------------------|----------------------------------------------------------------------------------------------------|-----------------------------------------------|-------------------------------------------------------------------------------------------------|--|
| Registration, Test D.                                    | Profile Access is set to <b>Public</b>                                                                                                    |                                               |                                                                                                 |  |
| Request Name Change                                      | Email<br>mtan@exch.mail.umd.edu                                                                                                    | Permanent Phone<br>(301) 314 - 8240           | Permanent Address<br>1011 Main Admin<br>College Park, MD 20743                                  |  |
| 100316421                                                | Email is the university's official form of                                                                                                    | Daytime Phone<br>None<br>Mobile Phone<br>None | United States<br>Local Address<br>1130 Mitchell Bldg<br>College Park, MD 20742<br>United States |  |
| BARCODE                                                  | communication. You may<br>not use @umd.edu or<br>@mail.umd.edu addresses<br>here. (Students should<br>typically use<br>@terpmail.umd.edu if they<br>want their umd.edu email) |                                               |                                                                                                 |  |
| The barcode on the back of your ID is:<br>21430014464303 |                                                                                                    |                                               |                                                                                                 |  |
| PARENT ACCESS                                            |                                                                                                    | Local Phone<br>(301) 314 - 8240               |                                                                                                 |  |
| Enter parent/guardian email address/UMD                  |                                                                                                    |                                               |                                                                                                 |  |

3. The authorized account will appear in a table in the **Parent/Guardian Access** section, displaying an expiration date and action buttons to **Remove** or **Renew** access. You may grant access to additional accounts as well. You **must** renew access at least once a year or you will need to grant access for the account again.

| PARENT ACCESS |                                 |                         |                       |  |  |
|---------------|---------------------------------|-------------------------|-----------------------|--|--|
| Email         | Expiration                      | Status                  | Action                |  |  |
| tregistc      | 02/21/2018                      | active                  | REMOVE                |  |  |
| Enter         | parent/guardi<br>directory id t | an email a<br>o grant a | address/UMD<br>ccess: |  |  |
|               | *This field                     | d is required           | 1.                    |  |  |

## For technical support, contact the IT Service Desk:

301-405-1500 | <u>itsc@umd.edu</u>

Monday – Thursday: 8:00am-10:00pm; Friday: 8:00am – 6:00pm

For records or registration support, contact the Office of the Registrar:

301-314-8240 | <u>registrar-help@umd.edu</u> Monday – Friday: 8:00am-5:00pm